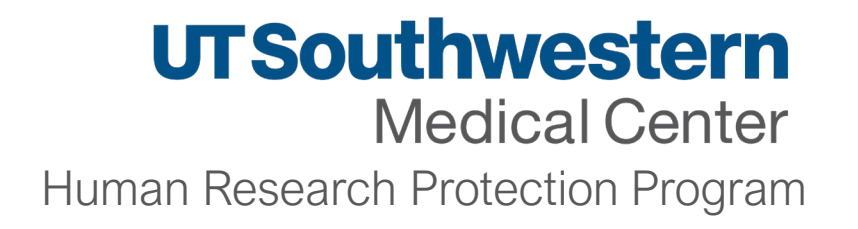

# **UTSW ETHOS** *System Transition and Key Features*

November 19, 2024

Kimberly A. Hawkins, BA, Business Analyst HRPP Administration

#### Agenda

- What is UTSW ETHOS
- System Transition
- Differences between eIRB and UTSW ETHOS
- Reliance Studies
- Navigation of UTSW ETHOS
  - Dashboard
  - Tabs
    - My Inbox
  - Recently Viewed
  - Pinned
- Submissions

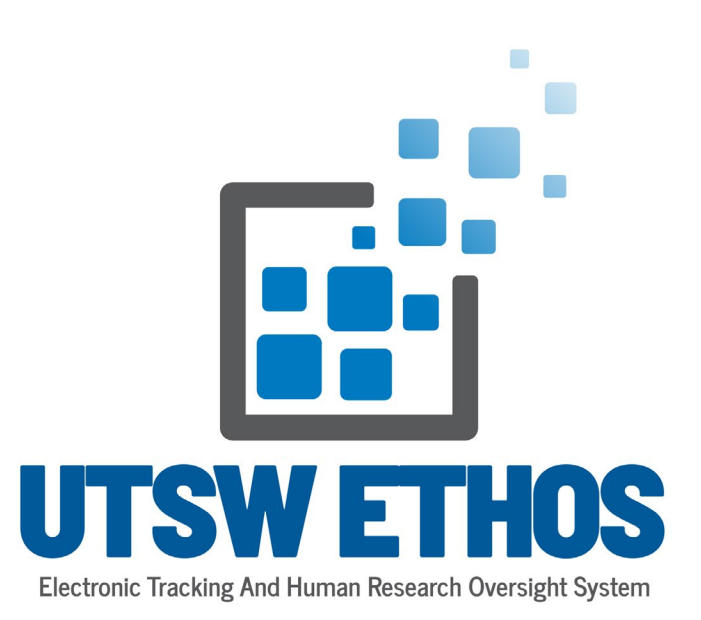

# System Transition Time

In preparation for the new system rollout, we want to provide you the following important information:

- 1. The IRB Office <u>will not</u> have *any* downtime during the migration and research will not be adversely affected. IRB reviews will continue to be accepted and reviewed during the phased study migration.
- 2. There will be limited functionality in the current eIRB system for *some* study types (details described in the next slide).
- 3. The new UTSW ETHOS will accept *all types of new study submissions* on **December 23**, **2024**.
- 4. Studies expiring during the migration should submit continuing reviews prior to the transition. *The IRB Office will notify you if your studies are expiring to ensure the approval does not lapse*.
- 5. Please refer only to communication about the new **UTSW ETHOS** that has been generated by the UTSW Human Research Protection Program. This is necessary to ensure accurate information about the transition plan. (See <u>UTSW ETHOS Updates</u>)

### **Data Migration**

- No full board *electronic* submissions (new studies, continuing reviews, and/or modifications) will be accepted in <u>the</u> <u>current elRB system</u> from November 24 – December 23, 2024.\*\*
  - This allows the IRB committees to complete all Full Board submissions by **December 18, 2024** (the final convened IRB meeting before system go-live).
  - Electronic submissions for Full Board review will need to be submitted into the <u>old eIRB</u> system by November 24, 2024.
- Study migration phases for activated studies are prioritized as follows (see next slide for <u>eIRB to UTSW ETHOS</u>
   <u>Transition</u>):
  - Full Board studies open and not closed to enrollment
  - Full Board studies otherwise active
  - Expedited and External IRB (Reliance) studies
  - All other studies that were not active during initial migration phases
- The studies migration will be completed by the HRPP staff with the assistance of the Research and Academic Services (RAS) Office. There is no additional work expected from study teams to migrate active studies.

\*\*The IRB Office **will receive and review any urgent Full Board items** during this time. While study teams will not be able to make *electronic* changes or submissions to existing Full Board studies at the start of December, the IRB Office staff will be able to make changes on your behalf, review, and approve any urgent submissions.

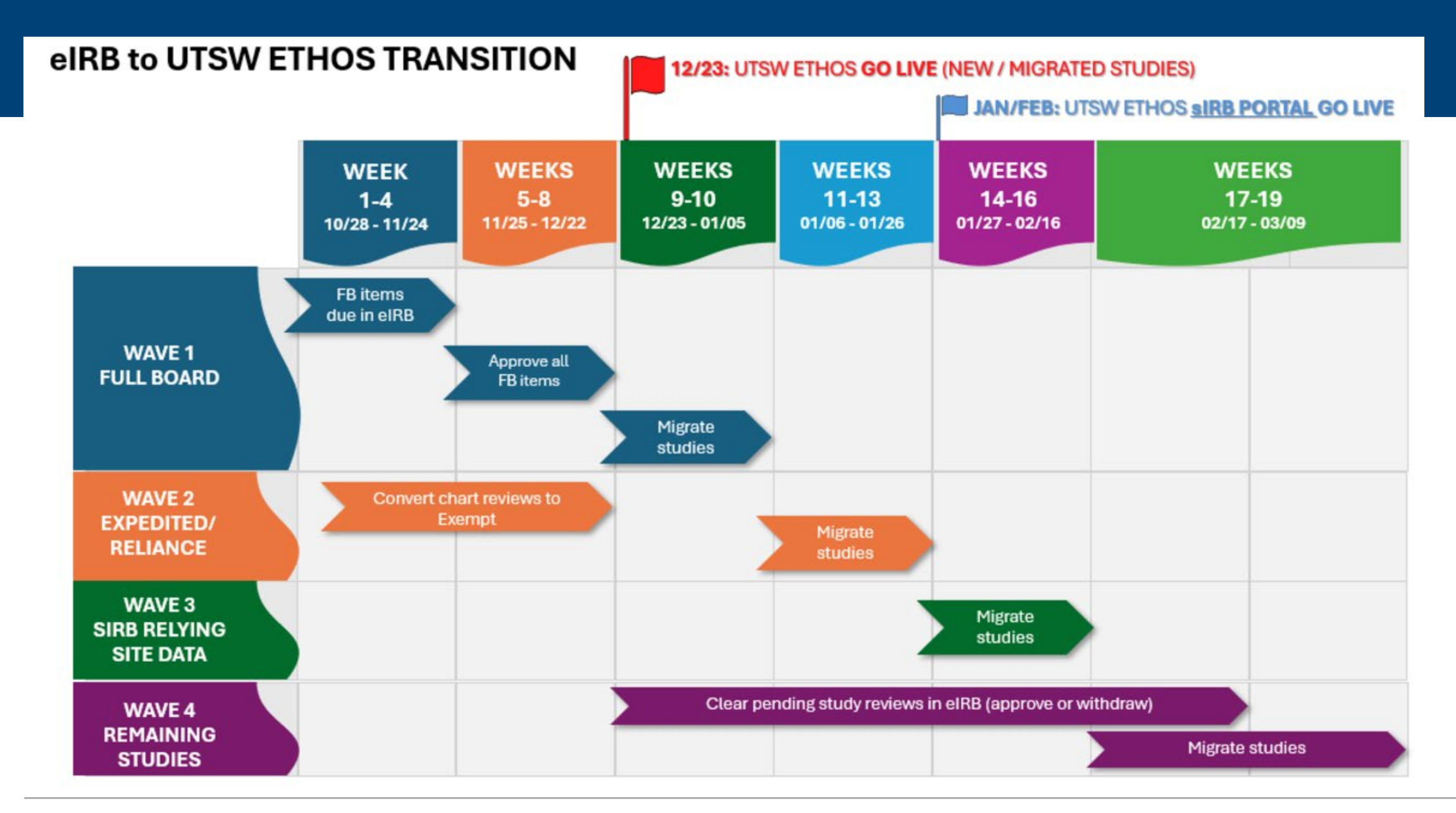

#### UT Southwestern Medical Center

#### The following slides outlines some key features of the new UTSW ETHOS System:

The study workspace now has a workflow (flowchart). The workflow informs the user where the submission is at any given time throughout the review process up until approval. The flowchart is present for New Study Submissions, MODs, CRs / AUs / NSC, and Reportable Events.

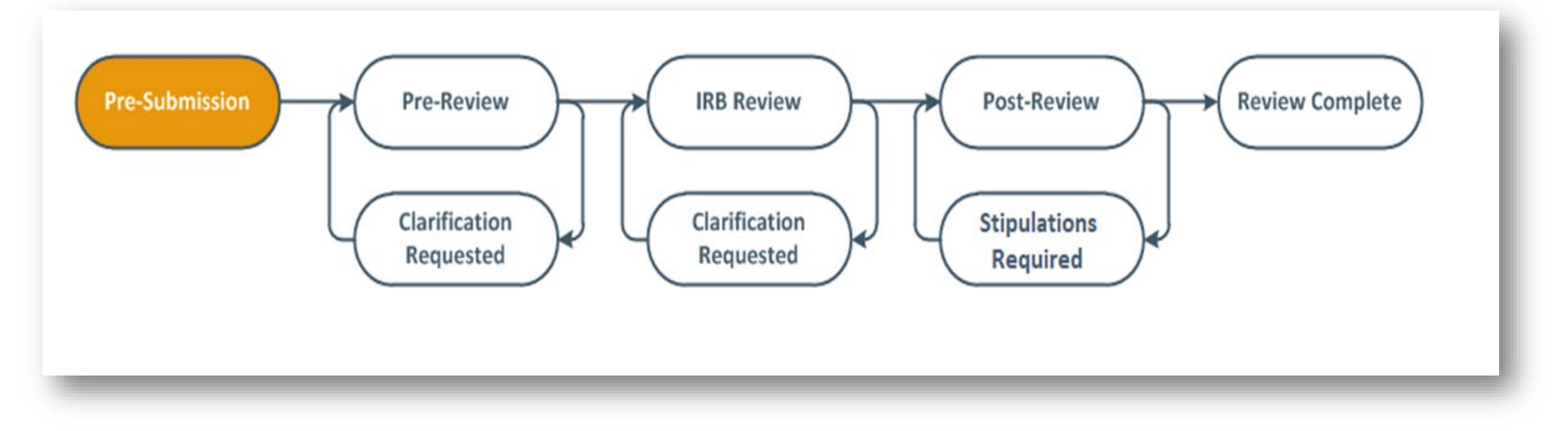

You will now be required to complete Intake Questions / Basic Study Information Page. The responses to this page will generate other sections to be completed within the study submission (section 1.0 of the UTSW ETHOS Smartform).

| (e                                     |                                                                                                    |                                                                           |  |  |  |
|----------------------------------------|----------------------------------------------------------------------------------------------------|---------------------------------------------------------------------------|--|--|--|
| Questions / Basic<br>Study Information | Creating New: IRB Submission                                                                                                    | Go to forms manu  Halp                                                    |  |  |  |
|                                        | 1.0 Intake Questions / Basic Study Information                                                                                                    |                                                                           |  |  |  |
|                                        | * 1 Study Title:                                                                                                    |                                                                           |  |  |  |
|                                        | Test                                                                                                    |                                                                           |  |  |  |
|                                        |                                                                                                    |                                                                           |  |  |  |
|                                        | * 2. Short Title:                                                                                                    |                                                                           |  |  |  |
|                                        |                                                                                                    |                                                                           |  |  |  |
|                                        | * 3. Principal Investigator:                                                                                                    |                                                                           |  |  |  |
|                                        | [None] ····                                                                                                    |                                                                           |  |  |  |
|                                        | * 4. What type of project is this? If you are unsure, click here to help you decide [Link to external ut] decision tree] :                                                                                                    |                                                                           |  |  |  |
|                                        | Human Research or Clinical Investigations. Includes clinical traits, studies interacting/intervening with participants to collect specimens, data, or con     specimens.                                                                                                    | nduct procedures. This also includes <u>secondary research</u> use of     |  |  |  |
|                                        | O Exempt Human Research This includes research on educational techniques in an educational setting; studies involving surveys of adults (not children or prisoners); chart reviews; or benign behavioral interventions.                                                                                                    |                                                                           |  |  |  |
|                                        | O Non-Human Research Research involving only anonymous data/specimens provided by an honest broker and/or data/specimens of deceased individuals, anonymous surveys where no PHI is collected                                                                                                    |                                                                           |  |  |  |
|                                        | O Non-Regulated Research Projects such as Qualify Improvement. Health Surveillance. Case reports of 3 or fewer cases, etc. Typically, these projects are designed to describe a condition/treatment/etc. or used to make an immediate change in procedures/processes at the local institution. These projects are not considered to be generalizable beyond the institution. |                                                                           |  |  |  |
|                                        | O Non-Research. Treatment Protocols (Compassionate User Expanded Access) These protocols are intended for treatment with unapproved drugs or<br>are recideded by the FDA and require IDB review and approval                                                                                                    | r devices. These protocols are not considered clinical investigations but |  |  |  |
|                                        | and regulation by the constraint require internet and approved                                                                                                    |                                                                           |  |  |  |
|                                        | Clear                                                                                                    |                                                                           |  |  |  |
|                                        | Clear  5. What Kind of study is this?:                                                                                                    |                                                                           |  |  |  |
|                                        | Clear <sup>o</sup> 5. What Kind of study is this?:  O Multi-Site Or Collaborative Study (involves sites outside of UTSW and Partner Hospitals)                                                                                                    |                                                                           |  |  |  |
|                                        | Clear  Clear  5. What Kind of study is this?:  Multi-Site Or Collaborative Study (involves sites outside of UTSW and Partner Hospitals)  Single-Site Study (involving only UTSW and/or Partner hospitals)                                                                                                    |                                                                           |  |  |  |
|                                        | Clear  Clear  S. What Kind of study is this?:  Multi-Site Or Collaborative Study (involves sites outside of UTSW and Partner Hospitals)  Single-Site Study (involving only UTSW and/or Partner hospitals)  Clear                                                                                                    |                                                                           |  |  |  |
|                                        | Clear  5. What Kind of study is this?:  Multi-Site Or Collaborative Study (involves sites outside of UTSW and Partner Hospitals)  Single-Site Study (involving only UTSW and/or Partner hospitals)  Clear  6. Will an External IRB act as the IRB of record for this study?:  Yes O No Clear                                                                                 | Continue Save                                                             |  |  |  |

See <u>UTSW ETHOS</u> -<u>Key Features</u> for all Intake Questions.

#### The following slides outline some differences between eIRB and UTSW ETHOS System:

| eIRB                                                         | UTSW ETHOS                                                    |                                       |                         |
|--------------------------------------------------------------|---------------------------------------------------------------|---------------------------------------|-------------------------|
| Study is initiated in Velos and is then transferred to eIRB. | Study is initiated in the new system is then pushed to Velos. | Dashboard<br>Page for Kelechi Echendu |                         |
|                                                              |                                                               | Create New Study                      | My Inbox                |
|                                                              |                                                               | Reportable Events                     | My Inbox<br>Filter by 😮 |
|                                                              |                                                               | Recently Viewed                       | ID                      |

Study type is now part of the intake questions and is expanded to include all potential project types which includes, Human Research or Clinical Investigations, Exempt Research, Non-human Research, Non-regulated Research, and Non-research treatment protocols such as expanded access or compassionate use.

\* 4. What type of project is this? If you are unsure, click here to help you decide [Link to external url decision tree] :

• Human Research or Clinical Investigations Includes clinical trials, studies interacting/intervening with participants to collect specimens, data, or conduct procedures. This also includes secondary research use of specimens.

O Exempt Human Research This includes research on educational techniques in an educational setting; studies involving surveys of adults (not children or prisoners); chart reviews; or benign behavioral interventions.

O Non-Human Research Research involving only anonymous data/specimens provided by an honest broker and/or data/specimens of deceased individuals, anonymous surveys where no PHI is collected.

Non-Regulated Research Projects such as Quality Improvement, Health Surveillance, Case reports of 3 or fewer cases, etc. Typically, these projects are designed to describe a condition/treatment/etc. or used to make an immediate change in procedures/processes at the local institution. These projects are not considered to be generalizable beyond the institution.

O Non-Research, Treatment Protocols(Compassionate Use/Expanded Access) These protocols are intended for treatment with unapproved drugs or devices. These protocols are not considered clinical investigations but are regulated by the FDA and require IRB review and approval.

<u>Clear</u>

#### Emergency Use and sIND requests can be submitted in the new ETHOS system (no longer via email).

- \* 4. What type of project is this? If you are unsure, click here to help you decide [Link to external url decision tree] :
- United by the speciment of the speciment of the speciment

O Exempt Human Research This includes research on educational techniques in an educational setting; studies involving surveys of adults (not children or prisoners); chart reviews; or benign behavioral interventions.

O Non-Human Research Research involving only anonymous data/specimens provided by an honest broker and/or data/specimens of deceased individuals, anonymous surveys where no PHI is collected.

O Non-Regulated Research Projects such as Quality Improvement, Health Surveillance, Case reports of 3 or fewer cases, etc. Typically, these projects are designed to describe a condition/treatment/etc. or used to make an immediate change in procedures/processes at the local institution. These projects are not considered to be generalizable beyond the institution.

• Non-Research, Treatment Protocols (Compassionate Use/Expanded Access) These protocols are intended for treatment with unapproved drugs or devices. These protocols are not considered clinical investigations but

<u>Clear</u>

\* 4.1 Select the type of Treatment Protocol:

| O Emergency Use Treatment using an unapproved drug/device/biologic |
|--------------------------------------------------------------------|
| Single Patient Treatment using an unapproved drug/device/biologic  |

O Humanitarian Use Device (HUD) Protocol

O Small or Large Group Treatment using an unapproved drug/device/biologic (Compassionate Use)

<u>Clear</u>

This application **should not** stand in the way of providing urgent medical treatment. Although reporting to the IRB is required, should you need to proceed with treatment **before** IRB review, you may do so and then report use within 5 days of use. In case of emergency situations where the physician should treat their patient to prevent immediate hazard (death), physician can obtain verbal authorization of the emergency use for drugs from FDA. <u>FDA Contact</u>. FDA does not need to be contacted prior to the emergency use of the unapproved device.

#### Translation requests can be done via the UTSW ETHOS system and no longer via email. Click "Request Translation" to initiate the

| 1. Specify document(s) you are requesting to be translated.                                                                                                |
|----------------------------------------------------------------------------------------------------|
| Document         Language Translated To         Document.Modified Study ID         Document.Is Modification           There are no items to display        |
| 2. Billing Information                                                                                                    |
| You must provide the account for HRPPD to charge for the translation services. The translation fee will be according to the vendor's current for schedule. |
| Business Unit:     Op Unit:                                                                                                    |
| * Dept:                                                                                                    |
| * Source:                                                                                                    |
| * Function:<br>Account:                                                                                                    |
| Business Unit PC:                                                                                                    |
| Activity:                                                                                                    |
|                                                                                                    |

UT Southwestern Medical Center

All ancillary reviews (including performance site reviews) may be managed through the UTSW ETHOS system. PRMC and ISAC reviews are the only ones that can be automatically triggered if the smartform questions are answered correctly prior to submission.

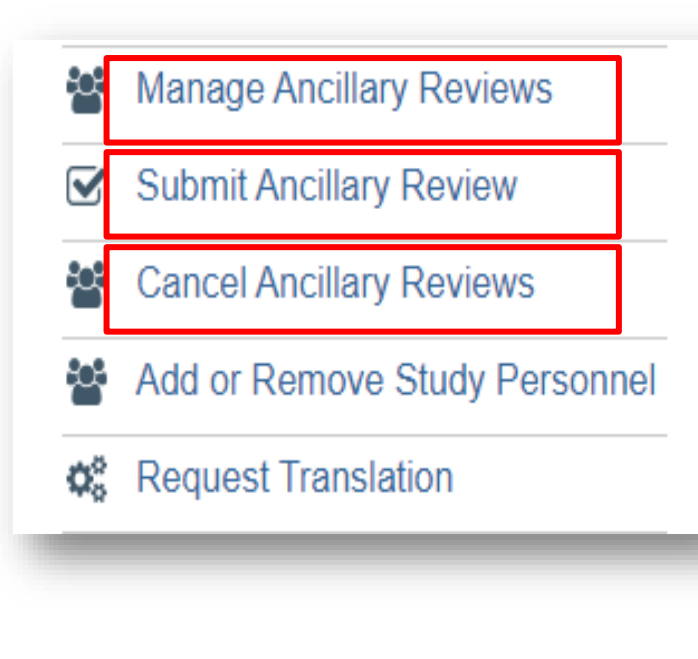

| Manage Ancillary Reviews                |                                                                                                    |
|-----------------------------------------|----------------------------------------------------------------------------------------------------|
| 1. Identify each organization or perso  | Add Ancillary Review                                                                                                    |
| + Add                                   | 1. * Select either an organization or a person as reviewer:                                                                                         |
| Review Type Organiza                    | Organization: ····                                                                                                    |
| UTSW Perf 4-ELEVE<br>Site Review PARTNE | Person: ···                                                                                                    |
|                                         | <ul> <li>2. * Review type:</li> <li>3. * Is a response required?</li> <li>Yes O No Clear</li> <li>4. * Assigned Date</li> <li>10/18/2024</li> </ul> |

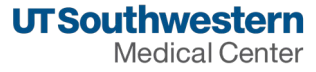

Document uploads can be named whatever you would like to name the document. You will now upload a document and select the appropriate category for the document (e.g., consent form, IB, recruitment material).

|                                                                          |                                                       | -IX  |
|--------------------------------------------------------------------------|-------------------------------------------------------|------|
|                                                                          | Submit a Document                                     | Help |
| * 11.2. Describe any offer for reimb contract describing research relate | Title: Test                                           |      |
| N/A                                                                      | If not provided, the name of<br>the file will be used |      |
|                                                                          | * File: SCCC Protocol Templ Choose File               |      |
| 12. Upload informed consent docu<br>documents in this section instead    | Category: Consent Documents                           |      |
| + Add                                                                    |                                                       |      |
| Document                                                                 | Show Advanced Options                                 |      |
| Full Board Form E_consent.docx(0.0                                       | * Required OK OK and Add Another Can                  | cel  |
| 13. Will you request a data extract                                      |                                                       |      |
|                                                                          |                                                       |      |

#### **Cloning function**

| → C        | ∧ Not secure swmsirbapptst1/        | ETHOSTrain       | ning/sd/Rooms/DisplayPages/LayoutInitial?Container=com.webridge.entity.Entity[OID[F419F8D692F611EF248547F29D565000]]                                     |               |
|------------|-------------------------------------|------------------|----------------------------------------------------------------------------------------------------|---------------|
| Ън         | IURON 👝 My files - OneDrive 😈 IRI   | 3 🕤 elRB         | 📀 Execute "Copy Submission" on STU20240003 - Google Chrome — 🗌 🗙                                                                                         | 🚳 IREx 🛭 🕥    |
|            |                                     | слрна<br>Eupdir  | Not secure swmsirbapptst1/ETHOSTraining/sd/ResourceAdministration/Activity/form?ActivityType=com.webridge.entity.Entity%5BOID%5BA54E86360C67264898FB72F3 |               |
|            | Edit Study                          | Review           | Copy Submission                                                                                                    |               |
|            | Printer Version                     | Institu<br>Study | This activity copies your submission. You remain the principal investigator for the new submission, and it appears in your inbox.                        |               |
| e 8        | Submit                              | Numbe<br>Total E | * New submission name:                                                                                                    |               |
|            | Manage Ancillary Reviews            |                  | Test Study 2                                                                                                    |               |
| <b>S</b>   | Submit Ancillary Review             | Pre-S            | Depending on the size of the submission, copying it may take some time. Therefore, the new submission may not appear immediately.                        |               |
| C) A       | Add Reliance Institute nformation   |                  |                                                                                                    |               |
| Q A        | Add Comment                         |                  |                                                                                                    |               |
| <b>•</b> A | Add Private Comment                 |                  | OK Cancel                                                                                                    |               |
| 20 N       | Manage Guest List                   | _                |                                                                                                    |               |
| 仓 (        | Copy Submission                     | Histo            |                                                                                                    | Reportable Ev |
| 0          | Discard                             | Filter           |                                                                                                    |               |
| ⊘ (<br>(   | JTSW Administrative State<br>Change |                  |                                                                                                    |               |
| <br>       |                                     | 2                |                                                                                                    |               |

| eIRB                                                                                                 | UTSW ETHOS                                                                                                    |                                                                                                    |                                                                                                    |
|----------------------------------------------------------------------------------------------------|----------------------------------------------------------------------------------------------------|----------------------------------------------------------------------------------------------------|----------------------------------------------------------------------------------------------------|
| Supplemental forms<br>(Forms B, C, etc.)<br>required to be uploaded<br>throughout the smart<br>form. | Supplemental forms (Forms B, C, etc.) are no longer required.<br>Information from the forms are now embedded throughout the UTSW ETHOS system.<br>Remaining forms to be attached are consent form templates, information sheets, standalone HIPAA Authorization form, protocol forms, Form Z, Form Z1, and the new Radiation Exposure Worksheet for studies that have radiation for research. | Vier Aver Here: @ Test Drug State<br>Editing: STUDY0000095<br>3.0 Study Personnel<br>Dick space to set coderate, indestension<br>@ testing Articles<br>@ testing Articles<br>@ testing Articles Malter Atasies<br>@ testing Articles Malter Atasies<br>@ testing Articles Malter Atasies<br>@ testing Articles Malter Atasies<br>@ testing Articles Malter Atasies<br>@ testing Articles Malter Atasies<br>@ testing Articles Malter Atasies | Edit Shudy Personnel         *1: Name:         *2: Study:         *2: Createristical and Licensing: (select all final apply)         *1: Market:         *2: Createristical and Licensing: (select all final apply)         *1: Market:         *2: Createristical and Licensing: (select all final apply)         *1: Market:         *2: Createristical and Licensing: (select all final apply)         *1: Market:         *2: Createristical and Licensing: (select all final apply)         *1: Market:         *2: Createristical and Licensing: (select all final apply)         *1: Market:         *2: Createristical and Licensing: (select all final apply)         *1: Market:         *2: Createristical and Licensing: (select all final apply)         *1: Market:         *1: Market:         *1: Market:         *1: Market:         *1: Market:         *1: Market:         *2: A Which robe best describes this individual?         *1: Market:         *2: A Which robe best describes in individual?         *1: Market:         *2: A Which robe best describes in individual?         * Market:         *2: A Which robe best describes in individual?         * Market:         * Subj Coordinate: |

| eIRB                                                         | UTSW ETHOS                                                                                                    |                                                                                                 |                                |                |
|--------------------------------------------------------------|----------------------------------------------------------------------------------------------------|-------------------------------------------------------------------------------------------------|--------------------------------|----------------|
| Radiation sections are embedded<br>in eIRB (sections 29-38). | Radiation sections are no longer<br>embedded in UTSW ETHOS system.<br>SHUR will have a template form<br>titled, "Form RW- Radiation<br>Exposure Worksheet" for<br>researchers to complete and<br>submit. | • <b>7.2. Upload the Radiation</b><br>+ Add<br><b>Document</b><br>There are no items to display | Exposure Worksheet<br>Category | Version Number |

| eIRB                                                                   | UTSW ETHOS                                                                        |                                                                                                    |                                                                                                    |
|------------------------------------------------------------------------|-----------------------------------------------------------------------------------|----------------------------------------------------------------------------------------------------|----------------------------------------------------------------------------------------------------|
| No electronic consent<br>(eConsent) requests in the<br>current system. | eConsent and eConsent systems can<br>be selected in the new UTSW<br>ETHOS system. | H SUITE         You Are Here: <ul> <li>Test Study</li> <li>Editing: STUDY0000113:</li> </ul> 7B Identification/Recruitment <ul> <li>1. Study Population(s). Criteria for Ent</li> <li>You will be drawing subjects from one healthy individuals. In social behaviora</li> <li>I Add</li> </ul> Population How Identified           I Update         Test         A Review existing i search, personal co access (screen) PH           3. Expected Study Duration: <ul> <li>I Are the primary or secondary outco attitudes/beliefs or behaviors, or healthy including screening and early detection</li> </ul> | • 1.5 How will you obtain informed consent for this population? (select all that apply)   Verbal consent – no signature obtained   Verbal consent during screening phase, followed by full consent   Will not include all required elements informed consent (alteration of consent)   Full informed consent   eConsent   wo-step informed consent for deception type studies   N/A Waiving   N/A Consent obtained at another site   1.5.1 Which e-consent system will you be using for this population?eConsent Attesta   Summary, Item 9.1.3) (select all that apply)   *REDCap   DocuSign (basic version)   *DocuSign Part 11 (limited availability - by request only from HRPP)   'MedConsent |

| eIRB                                           | UTSW ETHOS                                                                                                    |                                                              |
|------------------------------------------------|----------------------------------------------------------------------------------------------------|--------------------------------------------------------------|
| Fourteen (14) modification smartform sections. | The new modification smartform in UTSW<br>ETHOS has only Two (2) Modification<br>smartform Sections: The Modification<br>Information (as above) and the<br>Modification Study Details. Study team<br>summarizes changes in the modification<br>and then make changes in the UTSW<br>ETHOS smartform. | Modification<br>Information<br>Modification Study<br>Details |

| elRB                                                                                     | UTSW ETHOS                                                                                        |
|------------------------------------------------------------------------------------------|---------------------------------------------------------------------------------------------------|
| CRs could not be submitted<br>at the same time while a<br>Mod was open and vice<br>versa | You may submit both items and the IRB will<br>determine which item needs to be<br>reviewed first. |

| eIRB | UTSW ETHOS                                                        |                                             |
|------|-------------------------------------------------------------------|---------------------------------------------|
| N/A  | With this selection, you will either be submitting a CR or an AU. |                                             |
|      |                                                                   | 1.0 What is the purpose of this submission? |
|      |                                                                   | Request to continue study activity          |
|      |                                                                   | O Request to close study activity           |
|      |                                                                   | <u>Clear</u>                                |
|      |                                                                   |                                             |
|      |                                                                   |                                             |

| elRB | UTSW ETHOS                                                                              |                                                                                                    |
|------|-----------------------------------------------------------------------------------------|----------------------------------------------------------------------------------------------------|
| N/A  | Within the CR / AU smartform<br>you will be able to submit Notice<br>of Study Closures. | <ul> <li>1.0 What is the purpose of this submission?</li> <li>O Request to continue study activity</li> <li>O Request to close study activity</li> <li>Clear</li> </ul> |

| eIRB | UTSW ETHOS                                                                                                    |                                                                                                    |
|------|----------------------------------------------------------------------------------------------------|----------------------------------------------------------------------------------------------------|
| N/A  | Reportable Event may be submitted<br>for multiple studies<br>Reporting Emergency Use of an<br>Investigational test article for a<br>single patient | Creating New: Reportable Event         1.0* Reportable Event and Exception Request         Note: Review the RE Guidance before submitting a RE:         https://www.utsouthwestern.edu/research/hrpp/policies/#9         • 1.1 What type of submission is this? (select one)         Peportable Event (noncompliance, UPIRSO, complaint, emergency use, etc.)         Reportable Event (noncompliance, UPIRSO, complaint, emergency use, etc.)         Clear         1.2 Related studies and modifications: NOTE: Do not use multiple functionality to re external IRB)         Image: Image: Ima |

| elRB                                                                                              | UTSW ETHOS                                                                                                    |                                                                                                    |
|---------------------------------------------------------------------------------------------------|----------------------------------------------------------------------------------------------------|----------------------------------------------------------------------------------------------------|
| Non-Human and Non-<br>regulated submissions are<br>submitted by paper and<br>submitted via email. | Non-Human and Non-Regulated<br>Research submission will be submitted<br>in UTSW ETHOS and reviewed like<br>study submissions; the contents of Y1<br>and Y2 form are in UTSW ETHOS.<br>Determination letters will be<br>generated in UTSW ETHOS. | Creating New: IRB Submission         JOIntake Questions / Basic Study Information         * 1. Study Title:         Non-Human Submission         * 2. Short Title:         Non-Human Submission         * 3. Principal Investigator:         Investigator:         Nonel         • 4. What type of project is this? If you are unsure, click here to help you decide [Link to externed         • Human Research or Clinical Investigations:         • Human Research or Clinical Investigations:         • Exempt Human Research This includes research on educational techniques in an educational setting; studie         • Non-Human Research Treatment involving only anonymous data/specimens provided by an honest broker of         • Non-Research Treatment Protocols (Compassionate Use/Expanded Access) These protocols are intended for an immediate change protocols and require IRB review and approval. |

| elRB                                                                                          | UTSW ETHOS                                                                                                    |
|-----------------------------------------------------------------------------------------------|----------------------------------------------------------------------------------------------------|
| Determinations for non-Human and<br>Non-Regulated Research submissions are<br>sent via email. | Non-Human Research submissions will<br>receive immediate determinations while<br>Non-Regulated Research submissions<br>will require additional review by the<br>HRPP / IRB Office before the<br>determination letter is sent. |

| eIRB                                   | UTSW ETHOS                                                                                                    | <ul> <li>1. * Will the study be done differently at the local site than is described in the protocol or other documents? (For example, enrollment, recruitment, standard of care procedures vs. experimental procedures, data storage, etc.)</li> <li>Yes O No Clear</li> </ul> |
|----------------------------------------|----------------------------------------------------------------------------------------------------|----------------------------------------------------------------------------------------------------|
| Submit a Reliance<br>Request in REDCap | <ul> <li>Submit the Intake page to create the study and push it to Velos.</li> <li>On the main study workspace, "Add Reliance Institute Information" to send a reliance request to the Reliance Team.</li> <li>Add Reliance Institute Information</li> </ul> | 2. Describe how the study will be done differently at UTSW/affiliate sites.  3. * Name of reviewing IRB  4. * Reviewing IRB point of contact (for agreements)  5. Phone number for external IRB contact                                                                         |
|                                        |                                                                                                    | 6. Email for external IRB contact                                                                                                    |

OK Cancel

#### **UTSW ETHOS – Reliance, Continued**

- Once the agreement has been negotiated, the HRPP Reliance Team will add the study to the External IRB in UTSW ETHOS.
- The name of the External IRB will then appear on Page 9.0, Item 1. While you are waiting, you can jump past this point in the submission to complete the rest of the application.

| lanage External IRB     |                                                                                                    | E   |  |
|-------------------------|----------------------------------------------------------------------------------------------------|-----|--|
| Add External IRB:       | Edit Manage External IRB                                                                                                    |     |  |
| + Add                   | 1 Name of institution/IPP:                                                                                                    |     |  |
| Name                    | Advarra                                                                                                    |     |  |
| C Update External IRB 1 | 2 Select annonriate LITSW Affiliates who also signed this agreement:                                                                      |     |  |
| University of Michigan  | Children's Health                                                                                                    |     |  |
| ☑ Update Advarra        | Parkland Health and Hospital System                                                                                                    |     |  |
| Sprint 12 IRB           | Retina Foundation of the Southwest                                                                                                    |     |  |
| C Update                | Scottish Rite Children                                                                                                    |     |  |
| Duke University         | Texas Health Resources                                                                                                    |     |  |
| C Update WCG            | 3. Type of agreement:                                                                                                    |     |  |
| University of Utah      | O One-way UTSW Review                                                                                                    |     |  |
| External IRB 2          | One-way UTSW Relies                                                                                                    |     |  |
| C Opoate                | O Two-way- Reciprocal                                                                                                    |     |  |
|                         |                                                                                                    |     |  |
|                         | 5. Agreement Date executed:                                                                                                    |     |  |
|                         |                                                                                                    |     |  |
|                         | 6. Expiration date of agreement (if any):                                                                                                 |     |  |
|                         |                                                                                                    |     |  |
|                         | 7. STU number(s) associated with the agreement: (Note: Please make sure that don't add the same study to the External IRB multiple times) | you |  |
|                         | ID Title                                                                                                    |     |  |
|                         | STU20240023 AIN457/Secukinumab-Reliance                                                                                                   | 0   |  |
|                         | 8. Point of contact for entity/HRPP (For notifications):                                                                                  |     |  |

#### 9.0 Relying on a non-UT Southwestern IRB

1. IRB under which this study will be reviewed. Before moving forward, eIRB Authorization Agreements for all sites selected in question 1 of performance site must be executed with the external IRB. If the IRB name is not listed here, you must save and exit the smartform, and on your main study workspace under "Next Steps," select "Add Reliance Institute Information". Submit the form and once it has been processed, you will be notified.:

#### Advarra

| elRB                                                                                                    | UTSW ETHOS                                                                                                    | 6. Notes to reviewer: 😧                                                                                                    |                                                                                                    |
|----------------------------------------------------------------------------------------------------|----------------------------------------------------------------------------------------------------|----------------------------------------------------------------------------------------------------|----------------------------------------------------------------------------------------------------|
| <ul><li>Selection of</li><li>the type of study:</li><li>Exempt</li><li>Expedited</li><li>Full Board</li></ul> | <ul> <li>Removed to allow for the research team to focus on completion of the application.</li> <li>The IRB Analyst will route the study to the appropriate level of review.</li> </ul> | <ul> <li>7. Add supporting documents:</li> <li>+ Add</li> <li>Name</li> <li>There are no items to display</li> <li>8. * Select the appropriate review type for this submission (NS, MONAME)</li> <li>Name</li> <li>Exempt</li> <li>Expedited</li> <li>Full Board</li> <li>Reliance</li> </ul> | OD, CR/AU):<br>Related Checklist<br>HRP-312 - Worksheet - Exemption Determination<br>HRP-313 - Worksheet - Expedited Review |
|                                                                                                    |                                                                                                    | Non-Regulated     Non- Human     Emergency Use (Single Patient Expanded Access)     Non-Emergency Use (Single Patient Expanded Access) <u>Clear</u>                                                                                                    |                                                                                                    |

#### **Questions?**

For Questions, Contact: <u>eIRB@UTSouthwestern.edu</u>

\*UTSW ETHOS SharePoint Site: UTSW ETHOS IRB - Human Research Protection Program - Organization home

\*Individuals with UTSW IDs will automatically have access. Individuals at Affiliate Sites may request access by emailing <u>eIRB@UTSouthwestern.edu</u>. The HRPP will send you an invitation.

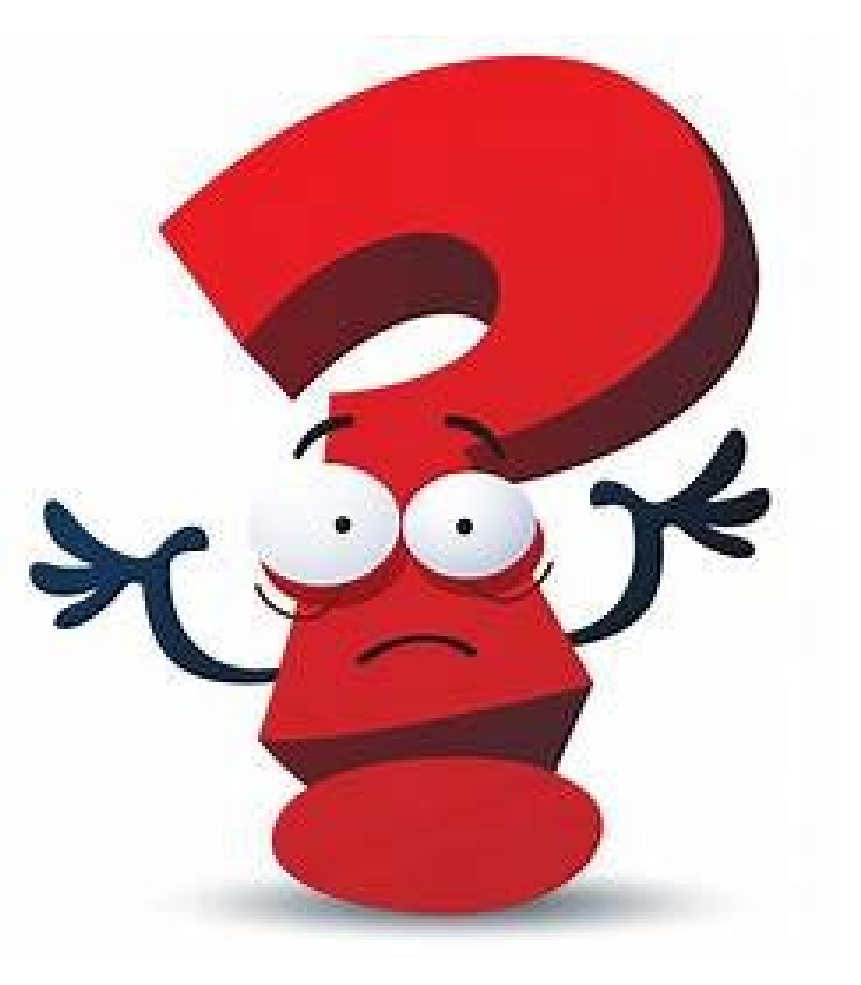

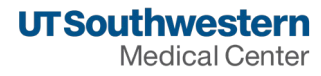

#### **Questions?**

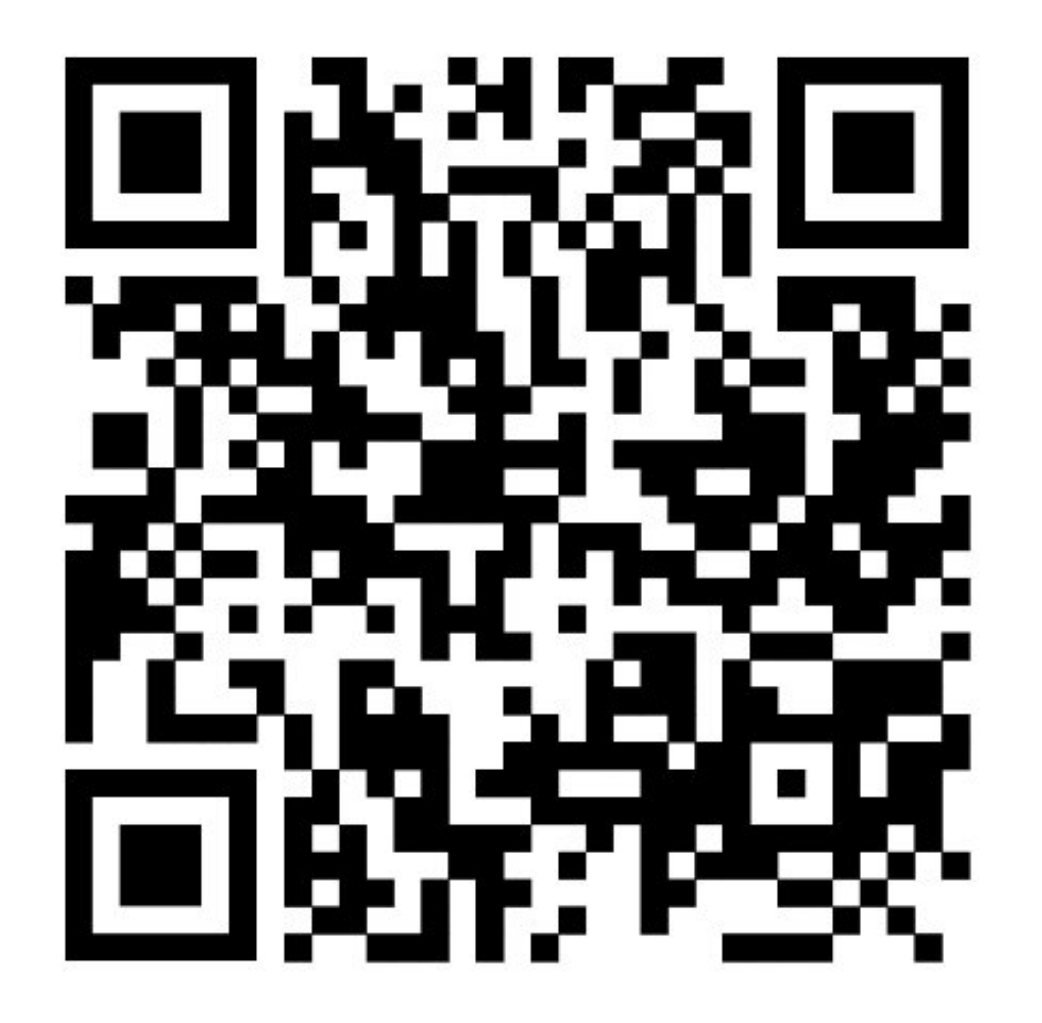

# **Thank You!**

• We'd love to hear your feedback. We invite you to provide your evaluation of Research Matters and of the Human Research Protection Program.

 Visit: <u>https://ais.swmed.edu/redcap/survey</u> <u>s/?s=3PRJFCFJJW</u>